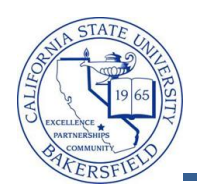

## **Class List for All Sections**

The **Class List for All Sections** query lists email addresses for the students in all sections of a class. This query is useful for classes with multiple sections. To run the query:

| 1. | From the menu bar (on the left), click the <b>CSUB</b><br>Query Dashboard link<br>The Faculty Queries page opens. Click the Class<br>lists for all sections link.                                                                                                    | Menu       Image: Search:         Search:       Image: Search:         CSUB Campus Community       Faculty Center         Self Service       Faculty Center         Campus Community       Faculty Center         Reporting Tools       Image: Search         CSUB Query Dashboard       Faculty Center         My Schedule       My Schedule         Class lists for all sections       Prompts: term, subject, and catalog number.         Gives email address for all students in all sections of a course (useful for courses with multiple sections).                                                                                                    |
|----|----------------------------------------------------------------------------------------------------|----------------------------------------------------------------------------------------------------|
| 3. | <ul> <li>The query opens in a new browser window or tab.</li> <li>In the Term (=) box, enter the term you desire or use the Q icon to select the term.</li> <li>In the Subject, enter the Subject or use use the Q icon to select a subject</li> <li>In the Catalog #, enter the Catalog Number</li> <li>Click the View Results button</li> </ul> | Term (=):       2118         Subject (=):       ACCT         Catalog # (=):       220         View Results                                                                                                    |
| 4. | After a few minutes, your query results appear. You m          Download results in :       Excel SpreadSheet       CSV 1         View All       First Name       Last         1       Warren       Harding                                                                                                    | ay download your results using the links.          ID       Email         000000029       29thpresident@school.edu                                                                                                    |
| 5. | You can return to the <b>Faculty Queries</b> , by clicking<br>the appropriate browser window or tab.<br>To return to the <b>Faculty Center</b> , click the Home link<br>in the upper right corner.                                                                                                    | Menu     Board       Search:     Image: Computer Search       Search:     Image: Computer Search       Image: Computer Search     Image: Computer Search       Image: Computer Search     Image: Computer Search       Image: |

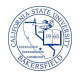

## **Class List for all Sections - Columns**

| Query      | Sample Data                           | Description             |
|------------|---------------------------------------|-------------------------|
| First Name | John                                  | Student's first name    |
| Last       | Adams                                 | Student's last name     |
| ID         | 9999999999                            | CSUB ID                 |
| Email      | 2 <sup>nd</sup> president@school.eduu | Student's email address |